## имени 27

# Общий реестр, средства анализа

Данный отчет отображает различные срезы данных по оказанным услугам (у которых есть протокол оказания услуги)

## Общий вид отчета

| Contract of                                                              |                                                                                                    |                                                                                                |                                                                                                    |                                  |             |                                                      |             |                                                                                                    |                                                                                          |                                                                         |                                                                                                    |                                                                                    |                                                                                                    |                                                                           |          |       |                                                                                |             |
|--------------------------------------------------------------------------|----------------------------------------------------------------------------------------------------|------------------------------------------------------------------------------------------------|----------------------------------------------------------------------------------------------------|----------------------------------|-------------|------------------------------------------------------|-------------|----------------------------------------------------------------------------------------------------|------------------------------------------------------------------------------------------|-------------------------------------------------------------------------|----------------------------------------------------------------------------------------------------|------------------------------------------------------------------------------------|----------------------------------------------------------------------------------------------------|---------------------------------------------------------------------------|----------|-------|--------------------------------------------------------------------------------|-------------|
|                                                                          |                                                                                                    |                                                                                                | Fig                                                                                                    |                                  |             |                                                      |             |                                                                                                    |                                                                                          |                                                                         |                                                                                                    |                                                                                    |                                                                                                    |                                                                           |          |       |                                                                                |             |
| er c                                                                     |                                                                                                    |                                                                                                |                                                                                                    | 29.46.2822                       | C 80        |                                                      |             | 28                                                                                                    | . 00 . 2022                                                                              | B Obeer                                                                 | ÷.                                                                                                 |                                                                                    |                                                                                                    |                                                                           |          |       |                                                                                |             |
| атрудники из слиска.<br>ноълр по услуге (каниенование или код)<br>атрудн |                                                                                                    |                                                                                                | Boe corpypee                                                                                                    | 891                              |             |                                                      |             |                                                                                                    |                                                                                          |                                                                         |                                                                                                    |                                                                                    |                                                                                                    |                                                                           |          |       |                                                                                |             |
|                                                                          |                                                                                                    |                                                                                                |                                                                                                    |                                  |             |                                                      |             | - 4                                                                                                    | × .                                                                                      |                                                                         |                                                                                                    |                                                                                    |                                                                                                    |                                                                           |          |       |                                                                                |             |
|                                                                          |                                                                                                    |                                                                                                | - Все услуги                                                                                                    | Все услуги                       |             |                                                      |             | 2                                                                                                    |                                                                                          |                                                                         |                                                                                                    |                                                                                    |                                                                                                    |                                                                           |          |       |                                                                                |             |
|                                                                          | падента (                                                                                                    | HACTL O                                                                                        | (same and                                                                                                    |                                  |             |                                                      |             |                                                                                                    | - 2                                                                                      | ×                                                                       |                                                                                                    |                                                                                    |                                                                                                    |                                                                           |          |       |                                                                                |             |
| ep a                                                                     | кумента                                                                                                    |                                                                                                |                                                                                                    |                                  |             |                                                      |             |                                                                                                    | - 4                                                                                      | ×:                                                                      |                                                                                                    |                                                                                    |                                                                                                    |                                                                           |          |       |                                                                                |             |
| 08.80                                                                    | The later                                                                                                    |                                                                                                |                                                                                                    | - Все види                       |             |                                                      |             |                                                                                                    | 2                                                                                        |                                                                         |                                                                                                    |                                                                                    |                                                                                                    |                                                                           |          |       |                                                                                |             |
|                                                                          |                                                                                                    |                                                                                                |                                                                                                    | -Boe organa                      | -           |                                                      |             |                                                                                                    | 2                                                                                        |                                                                         |                                                                                                    |                                                                                    |                                                                                                    |                                                                           |          |       |                                                                                |             |
| par                                                                      | 100076                                                                                                    |                                                                                                |                                                                                                    | - Sce create                     | Division in |                                                      |             |                                                                                                    | 2                                                                                        |                                                                         |                                                                                                    |                                                                                    |                                                                                                    |                                                                           |          |       |                                                                                |             |
|                                                                          |                                                                                                    |                                                                                                |                                                                                                    | a fire correct                   |             |                                                      |             |                                                                                                    | 10                                                                                       |                                                                         |                                                                                                    |                                                                                    |                                                                                                    |                                                                           |          |       |                                                                                |             |
|                                                                          | -                                                                                                    |                                                                                                |                                                                                                    | - and complete                   | - and       |                                                      |             |                                                                                                    |                                                                                          |                                                                         |                                                                                                    |                                                                                    |                                                                                                    |                                                                           |          |       |                                                                                |             |
| , giowy                                                                  | Mesena                                                                                                    |                                                                                                |                                                                                                    | ×8ce tema                        | ×8ce tama   |                                                      |             |                                                                                                    | 10                                                                                       |                                                                         |                                                                                                    |                                                                                    |                                                                                                    |                                                                           |          |       |                                                                                |             |
| g ma                                                                     |                                                                                                    |                                                                                                |                                                                                                    | <ul> <li>Эсе скидни</li> </ul>   |             |                                                      |             |                                                                                                    | R                                                                                        |                                                                         |                                                                                                    |                                                                                    |                                                                                                    |                                                                           |          |       |                                                                                |             |
| 0000                                                                     | OF ROM THE P                                                                                                    |                                                                                                |                                                                                                    | ×8ie                             |             |                                                      |             |                                                                                                    | R                                                                                        |                                                                         |                                                                                                    |                                                                                    |                                                                                                    |                                                                           |          |       |                                                                                |             |
| nep                                                                      | BOTH PO                                                                                                    |                                                                                                |                                                                                                    |                                  |             |                                                      |             |                                                                                                    |                                                                                          |                                                                         |                                                                                                    |                                                                                    |                                                                                                    |                                                                           |          |       |                                                                                |             |
| CIMMIS                                                                   | со скидной 65<br>без скидки 66                                                                                                    | 756.08 p                                                                                       | yf.<br>Nô.                                                                                                    |                                  |             |                                                      |             |                                                                                                    |                                                                                          |                                                                         |                                                                                                    |                                                                                    |                                                                                                    |                                                                           |          |       |                                                                                |             |
| Cinne<br>Ex<br>Deate                                                     | со схидной 45<br>без схидно 66<br>и РСР<br>ин РСР                                                                                                    | 158.08 p<br>250.00 p<br>Biggend                                                                | уб.<br>уб.<br>съ голбире 🛛 🛛                                                                                                    | telipations and crisinal         | lai mea     |                                                      |             |                                                                                                    |                                                                                          |                                                                         |                                                                                                    |                                                                                    |                                                                                                    |                                                                           |          | Does  |                                                                                |             |
| ine<br>Dealer<br>No                                                      | оо схадной 45<br>Око схадок 66<br>и реди<br>на реди<br>развые услер<br>Дата 1                                                                                                    | 156.08 p<br>250.00 p<br>Trigano<br>Tot:<br>ID 1                                                | ofi.<br>yd.<br>chi thutiye (1)<br>Cenata (                                                                                                 | tripcens ace cruni               | ler Tirdi   | AK I                                                 | Raspecent 4 | Уолуга                                                                                                    | Кол-<br>во<br>услуг                                                                      | Conges                                                                  | Цена со<br>скудеой                                                                                 | Цена<br>Вез<br>скидки                                                              | Стр. 1                                                                                                    | Сниц                                                                      | SC ID    | Corp. | Блок.                                                                          |             |
| jawa<br>Esc<br>Dealar<br>No. 1                                           | со скадрой 45<br>без скадро 66<br>и РСР<br>внише услуг<br>Дата 1<br>25 па.2022                                                                                                    | 1994.08 p<br>250.00 p<br>Triggenc<br>Tot:<br>10 1<br>1200                                      | yd.<br>yd.<br>ch. Dorfops (2)<br>Cenata (<br>Popenghhand<br>poret                                                                          | ofports and crants<br>Sciences ( | for Terrat  | AK 1                                                 | Report      | Yoxyva<br>K12.01.03400<br>Bingtone URC (20<br>Literato Late URC)                                                                                                    | Kon-<br>90<br>ycnyr<br>1.00                                                              | Cangpan :<br>0.00%                                                      | Uses co<br>coggeoit                                                                                | Цена<br>Вез<br>скадки                                                              | Отд.<br>Понсультационног<br>отделение                                                                                                    | Crees, c                                                                  | SC ID    | Corp. | Eros.<br>Menor                                                                 | 0           |
| Dealer<br>Dealer<br>No. 1<br>2                                           | со скадеой 45<br>без скадео 66<br>и РСР<br>ин РСР<br>ин РСР<br>Дата<br>29 ля. 2022                                                                                                    | 1581.08 p<br>250.00 p<br>Buggets<br>fat:<br>100 t<br>1100 t<br>1100 t<br>1100 t                | уб.<br>уб.<br>Съ. глибија (<br>Ослата (<br>Родендуљина)<br>ранет                                                                           | Nonementer :                     | lips Presid | AK 1                                                 | Report 1    | Yeavyra +<br>HEL251612-02<br>Intercent BRC (20<br>Intercent BRC)<br>Hold Sector BRC<br>Hold Sector BRC<br>Hold S | Kon-<br>80<br>pcryr<br>1.00                                                              | Сендаа (<br>0.20%                                                       | Umen co<br>couponi i<br>sa sauar<br>2 majar                                                        | Цена<br>без<br>10:500:00<br>2:000;00                                               | Отд. с<br>Косрелационов<br>Сладоофоко<br>подледного                                                                                                    | Cherg, of<br>Treescotter                                                  | 10<br>10 | Corp. | E-708.<br>3479900 1<br>29-38.2027                                              | 0           |
| 1<br>2<br>3                                                              | оо сандной 45<br>бео сандной 46<br>и тере<br>начание услуг<br>Деята с<br>29. на 2022<br>29. на 2022                                                                                                    | 196.00 p<br>290.00 p<br>mggeec<br>nd:<br>1296<br>1296                                          | уб.<br>ууб.<br>Ссь. 1354баря. С<br>Освязата с<br>Родоводсклый<br>расст<br>Родоводсклый<br>расст<br>Родоводсклый<br>расст                   | Nonnanne :                       | igi Denin   | AK 1<br>1309<br>241122<br>127100                     |             | Уклупи         4           452,20,859-403         600           100,859-403         600           100,850-403         600           100,850-403         600           100,850-403         600           100,850-403         600           100,850-403         600           100,850-403         600           100,850-403         600           100,850-403         600           100,850-403         600           100,850-403         600           100,850-403         600           100,850-403         600           100,850-403         600           100,850-403         600           100,850-403         600           100,850-403         600           100,850-403         600           100,850-403         600           100,850-403         600           100,850-403         600           100,850-403         600           100,850-403         600           100,850-403         600           100,850-403         600           100,850-403         600           100,850-403         600           100,850-403         <                                                                                                    | Kos-<br>80<br>90<br>90<br>90<br>90<br>90<br>90<br>90<br>90<br>90<br>90<br>90<br>90<br>90 | Cengpa           0.30%           0.30%           0.30%                  | <b>Units CO</b><br>2015/00/00<br>2000.00<br>2000.00<br>2000.00                                     | Цена<br>без<br>слядкон<br>10/300,00<br>2.000,00                                    | Очуд. в<br>Посула пационала<br>страйчение<br>Стадионарной<br>подинение<br>Посула пационала<br>страйчение                                                                                                    | Сниць с<br>поналия<br>Пиналия<br>Самралия                                 |          | Corp. | к<br>Блож,<br>Загока<br>29-08.2022<br>29-08.2022<br>29-08.2022                 | 6           |
| 1.<br>2.<br>4.                                                           | 00 12892901 45<br>001 1289291 40<br>01 PTP<br>01 PTP<br>02 100 2022<br>201 00 2022<br>201 00 2022<br>201 00 2022<br>201 00 2022                                                                                                    | 126.00 p 250.00 p 250.00 p 10 10 10 10 10 10 10 10 10 10 10 10 10                              | yd,<br>ch. citolfyn (<br>Prywyghanid<br>parm<br>parm<br>parm<br>parm<br>parm<br>parm<br>parm<br>parm                                       | tripuers and charin              | Rome :      | AK 1<br>1299<br>241122<br>1271000                    |             | Very +         1           #E2_0161+02         FC           Tableschutz         FC           #E3_00000         FC           #E3_00000         FC           #E3_00000         FC           #E3_00000         FC           #E3_00000         FC           #E3_000000         FC           #E3_000000000         FC           #E3_000000000000000000000000000000000000                                                                                                    | Кол-<br>ео<br>услут<br>1.00<br>1.00<br>1.00<br>1.00                                      | Cengua           0.00%           0.00%           0.00%                  | Lipeas co<br>congresi           15 500.00           2 000.00           2 000.00           1 000.00 | Цена<br>вер<br>схадок<br>19 500.00<br>2 500.00<br>2 500.00<br>1 800.00             | Org. I<br>Rocputationer<br>Classosper<br>Classosper<br>Classosper<br>Rocputationer<br>Classosper<br>Rocputationer<br>Rocputationer                                                                                                    | Crees, d<br>Investment<br>Investment<br>Investment                        |          | Corp. | x <b>Ence.</b><br>29-08.2022<br>29-08.2022<br>29-08.2022                       | a<br>0      |
| 1.<br>2.<br>3.<br>4.                                                     | оо санууный 45<br>бас тануун 66<br>ал тануун 66<br>ал тануун 66<br>а | 136.00 p (16.00 p)<br>mgancing<br>mgancing<br>mgancing<br>1386<br>1386<br>1386<br>1386<br>1386 | NE<br>NCL 1010698 0<br>0844444 0<br>Popengalowek<br>painer<br>Popengalowek<br>Popengalowek<br>Popengalowek<br>Popengalowek<br>Popengalowek | Romanne 1                        | liget Denet | AK 1<br>2299<br>22172<br>2117300<br>212172<br>212172 |             | Молути з<br>на служение состанование состанование состанов                                                                                                    | Коль<br>вор<br>репут<br>1.00<br>1.00<br>1.00<br>1.00                                     | Cengpus           0.00%           0.00%           0.00%           0.00% | Luess co<br>coupoil<br>2 00.00<br>2 00.00<br>2 00.00<br>2 00.00<br>2 00.00                         | Liesa<br>Ben           200000           200000           1.00000           1.00000 | Org.         8           Docurstications         6           Classifications         6           Classifications         6           Docurstications         6           Docurstications         6           Docurstications         6           Docurstications         6           Docurstications         6 | Chees, a<br>Someoniar<br>Someoniar<br>Someoniar<br>Someoniar<br>Someoniar |          | Corp. | x Encor.<br>29-98.2022<br>29-98.2022<br>29-98.2022<br>29-98.2022<br>29-98.2022 | 6<br>6<br>6 |

Figure 1 Общий вид отчета

## Описание фильтров

## Год

Если в данном поле поменять значение, то данные будут перезагружены по указанному году. Фильтрация идет по дате оказания услуги

### Период

При смене периода автоматически выставляются даты начала и конца промежутка по году из поля "Год"

## Отчет с \_ по\_

Указание даты начала отбора и даты окончания отбора данных. Для применения требуется нажать на кнопку "Обновить" справа. При обновлении отчет будет перезагружен. Так же можно воспользоваться кнопкой "Применить фильтры из отмеченных полей"

## Сотрудники из списка

Фильтрует отображение фильтра "Сотрудник" по классам:

- Bce
- Только работающие
- Только не работающие

### Фильтр по услуге (наименование или код)

Позволяет ввести часть наименования услуги или кода, для фильтрации отчета только по данной части наименования или коду услуги. Для применения требуется нажать на кнопку "Обновить" справа. Для сброса значения требуется нажать кнопку "Очистить фильтр" справа.

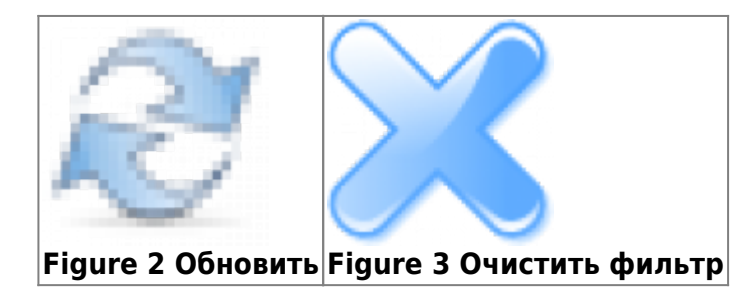

При обновлении отчет будет перезагружен. Так же можно воспользоваться кнопкой "Применить фильтры из отмеченных полей"

## Услуга

Позволяет отобразить в отчете только определенные услуги. Множественный выбор. Для применения требуется нажать на кнопку "Обновить" справа.

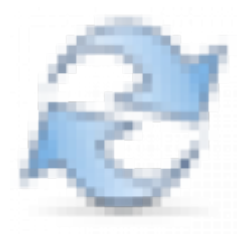

#### Figure 4 Обновить

При обновлении отчет будет перезагружен. Так же можно воспользоваться кнопкой "Применить фильтры из отмеченных полей"

## Фамилия пациента (часть фамилии)

Позволяет отфильтровать Ф.И.О. пациента. Можно указать только часть слова. Для применения требуется нажать на кнопку "Обновить" справа. Для сброса значения требуется нажать кнопку "Очистить фильтр" справа.

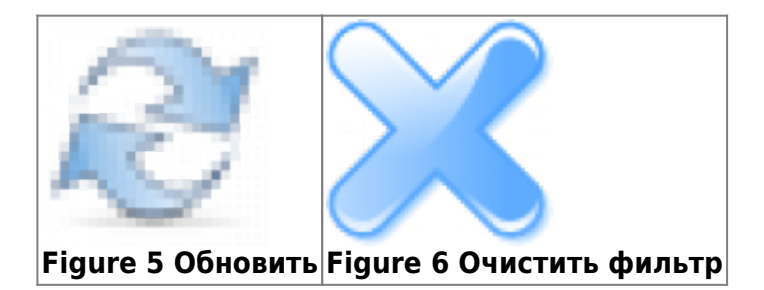

При обновлении отчет будет перезагружен. Так же можно воспользоваться кнопкой "Применить фильтры из отмеченных полей"

## Номер документа

Позволяет отфильтровать услуги по номеру амбулаторной карты или истории болезни. Для применения требуется нажать на кнопку "Обновить" справа. Для сброса значения требуется нажать кнопку "Очистить фильтр" справа.

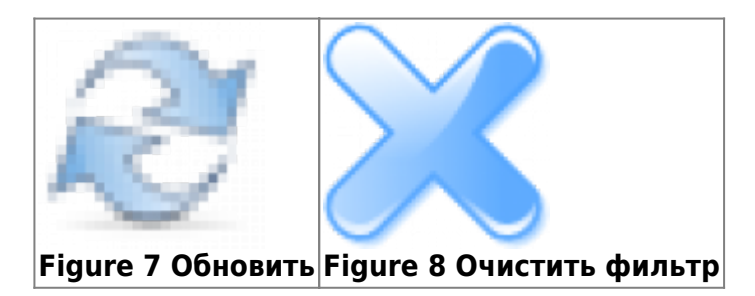

При обновлении отчет будет перезагружен. Так же можно воспользоваться кнопкой "Применить фильтры из отмеченных полей"

## Вид оплаты

Фильтрует отчет по виду оплаты услуги. В списке представлены все виды оплаты, которыми пользуется клиника. Множественный выбор. Для применения требуется нажать на кнопку "Обновить" справа.

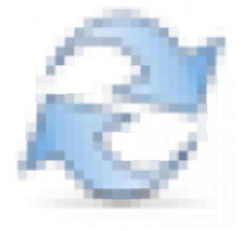

Figure 9 Обновить

При обновлении отчет будет перезагружен. Так же можно воспользоваться кнопкой "Применить фильтры из отмеченных полей"

## Отделение

Позволяет выводить только услуги по выбранным отделениям. Множественный выбор. Для применения требуется нажать на кнопку "Обновить" справа.

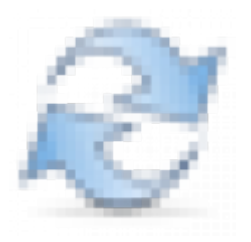

Figure 10 Обновить

При обновлении отчет будет перезагружен. Так же можно воспользоваться кнопкой "Применить фильтры из отмеченных полей"

### Специальность

Позволяет отфильтровать список услуг по специальности сотрудника, который оказал услугу. Так же ограничивает набор данных в фильтре "Сотрудник". Множественный выбор. Для применения требуется нажать на кнопку "Обновить" справа.

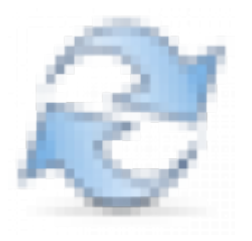

Figure 11 Обновить

При обновлении отчет будет перезагружен. Так же можно воспользоваться кнопкой "Применить фильтры из отмеченных полей"

## Сотрудник

Позволяет выводить только услуги, которые оказал выбранный сотрудник. Множественный выбор. Для применения требуется нажать на кнопку "Обновить" справа.

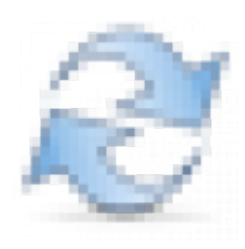

Figure 12 Обновить

При обновлении отчет будет перезагружен. Так же можно воспользоваться кнопкой "Применить фильтры из отмеченных полей"

## Тип документа

Позволяет вывести услуги услуги, оказанные по одному из типов:

- Амбулаторные услуги
- Стационарные услуги
- Амбулаторные услуги (курсовое лечение)
- Амбулаторные услуги ДМС (внесенные в счета стационара) Множественный выбор. Для применения требуется нажать на кнопку "Обновить" справа.

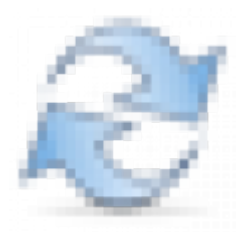

Figure 13 Обновить

При обновлении отчет будет перезагружен. Так же можно воспользоваться кнопкой "Применить фильтры из отмеченных полей"

## Скидка

Позволяет отобразить услуги только с указанной скидкой. В список попадают все скидки, используемые в клинике. Множественный выбор. Для применения требуется нажать на кнопку "Обновить" справа.

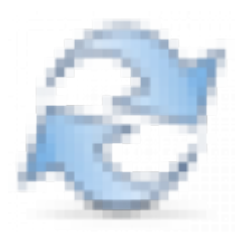

#### Figure 14 Обновить

При обновлении отчет будет перезагружен. Так же можно воспользоваться кнопкой "Применить фильтры из отмеченных полей"

#### Страховая компания

Позволяет отобразить услуги по ОМС, ДМС или Договору с юр.лицами только для указанной компании. Множественный выбор. Для применения требуется нажать на кнопку "Обновить" справа.

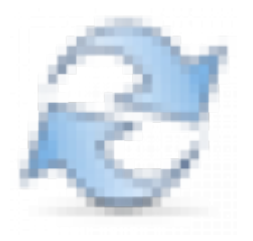

Figure 15 Обновить

При обновлении отчет будет перезагружен. Так же можно воспользоваться кнопкой "Применить фильтры из отмеченных полей"

#### Группировать по

В данном выпадающем списке выводятся все столбцы отчета. При выборе поля - отчет будет сгруппирован по данному столбцу и будут выведены итоговые суммы и количества. см. Группировка отчета.

### Поиск

Позволяет произвести поиск по данным любого столбца отчета

## Кнопки на отчете

## Применить фильтр из отмеченных полей

Передает все фильтры на обновление отчета. Если было изменено сразу несколько фильтров, то все они вступят в действие одновременно.

## Скопировать ссылку с параметрами

Копирует в буфер обмена ссылку на данный отчет со всеми заполненными в текущий момент фильтрами. Позволяет указать ссылку как дополнительный отчет в меню отчетов.

## Сбросить все фильтры

Устанавливает значение по умолчанию для всех фильтров.

## CSV

Скачивает текущий отчет в формате CSV

## Excel

Скачивает текущий отчет в формате Excel 2003

## PDF

Скачивает текущий отчет в формате PDF

## Видимость столбцов

Отображает всплывающее окно, в котором можно выбрать какие из столбцов должны быть отображены

## Отобразить все столбцы

Отображает все скрытые столбцы

### Печать

Отправляет отчет на печать (без блока фильтров)

## Столбцы отчета

## Дата

Дата оказания услуги

## ID

Внутренний уникальный индекс услуги

#### Оплата

Указывает по какому виду оплаты прошла услуга

### Компания

Указывает компанию, по договору с которой прошла услуга. Только для ОМС, ДМС

## Полис

Указывает номер полиса пациента, по которому прошла услуга. Только для ОМС, ДМС

## AK

Номер амбулаторной карты пациента, получившего услугу

## Пациент

Ф.И.О. пациента, получившего услугу

## Услуга

Код и наименование оказанной услуги

## Кол-во услуг

Количество оказанных услуг данного типа

### Скидка

Процент скидки на услугу

## Цена со скидкой

Цена услуги с учетом скидки и количества услуг

### Цена без скидки

http://mgdemo.ru:5555/

#### Цена услуги с учетом количетсва

## Отд.

Отделение, в котором оказали услугу

## Спец.

Наименование специальности специалиста оказавшего услугу

## 1C ID

Идентификатор

## Сотр.

Ф.И.О. специалиста оказавшего услугу

#### Блок. записи

Дата блокировки протокола

### Медикаменты

Список препаратов из аптеки, который был указан в настройках услуги, как необходимый для оказания услуги. Не является реальным списанием препаратов. Справочная информация.

Добавлено по заявке OSOBSTAT-144 - Режим реестра услуг с отображением привязанных препаратов **завершено** 

## Пустой

Кнопка для перехода в амбулаторную карту пациента

## Группировка отчета

Last update: 17-05-2024 15:30 reports:vaolume:reestr http://mgdemo.ru:5555/doku.php?id=reports:vaolume:reestr&rev=1715959838

| руппи                                  | ровать по                                                |                                                       |                         |                        |                          | Ŧ                                |  |  |
|----------------------------------------|----------------------------------------------------------|-------------------------------------------------------|-------------------------|------------------------|--------------------------|----------------------------------|--|--|
| Вывод                                  | ить средн                                                | ий показате                                           | ль                      |                        |                          | <i>R</i> 🗶                       |  |  |
| Используется<br>группировка:           |                                                          |                                                       |                         | та х снять групп       | пировки                  |                                  |  |  |
|                                        | 1                                                        | Трименить фил                                         | ътры из отмеч           | енных полей Скопирова  | ать ссылку с параметрами | Сбросить все фильтры             |  |  |
| цая суми<br>цая суми<br>sv е<br>Оказан | на со скидкої<br>на без скидки<br>іхсеі РDF<br>іные услу | й 65 750.00 руб<br>1 66 250.00 руб<br>Видимост<br>ГИ: | б.<br>5.<br>ть столбцов | Отобразить все столбцы | Печать                   | Поиск:                           |  |  |
| Ne *                                   | Дата 🛊                                                   | Кол-<br>во<br>услуг                                   | Кол-<br>во (<br>лиц     | Цена со<br>скидкой     | Цена без<br>скидки       | Средний показатель               |  |  |
| 1.                                     | 29.08.2022                                               | 25,00                                                 | 21                      | 65 750,00              | 66 250,00                | 2 630,00                         |  |  |
|                                        | Bcero                                                    | 25                                                    |                         | 65750                  | 66250                    | Сумма= 2630.00руб. (Ср.= 2630.00 |  |  |

#### Figure 16 Отчет сгруппированный по дате

При использовании группировки, выбранные столбцы будут оставаться уникальными. Остальные столбцы будут скрыты. Будут выведены дополнительные столбцы.

- Кол-во услуг Общее количество услуг, подходящих под правила группировки
- Кол-во лиц Количество пациентов, подходящих под правила группировки
- Цена со скидкой Сумма всех услуг с учетом количества и скидки, подходящих под правила группировки
- Цена без скидки Сумма всех услуг с учетом количества, подходящих под правила группировки
- Средний показатель Цена без скидки деленная на количество услуг Отчет позволяет применять множественные группировки. Например

| Ne * | Дата 🔹     | Услуга 🔶                                                                                      | Кол-<br>во<br>услуг | Кол-<br>во<br>лиц | Цена со<br>скидкой | Цена без<br>скидки | Средний<br>показатель |
|------|------------|-----------------------------------------------------------------------------------------------|---------------------|-------------------|--------------------|--------------------|-----------------------|
| 1.   | 29.08.2022 | А04.20.001.001 Ультразвуковое<br>исследование органов малого<br>таза (ОМТ) (трансвагинальное) | 1,00                | 1                 | 1 200,00           | 1 200,00           | 1 200,00              |
| 2.   | 29.08.2022 | А11.12.003-03 Внутривенное<br>введение (капельница) (без<br>стоимости препаратов)             | 1,00                | 1                 | 1 000,00           | 1 000,00           | 1 000,00              |
| 3.   | 29.08.2022 | А11.12.003-08 Внутривенное<br>введение препарата Феринжект<br>(500 мг)                        | 1,00                | 1                 | 6 500,00           | 6 500,00           | 6 500,00              |
| 4.   | 29.08.2022 | А11.12.003-12 Введение<br>препарата Венофер                                                   | 1,00                | 1                 | 1 350,00           | 1 350,00           | 1 350,00              |
| 5.   | 29.08.2022 | А11.20.011.001 Биопсия шейки<br>матки (без учета наркоза) с<br>учетом гистологии              | 1,00                | 1                 | 5 500,00           | 5 500,00           | 5 500,00              |
|      |            | А20.30.021-01 Наблюдение и                                                                    |                     |                   |                    |                    |                       |

#### Figure 17 Отчет сгруппирован по дате и услуге

#### Оказанные услуги:

| Ne * | Дата 🔹     | Сотр. 💧                          | Кол-<br>во<br>услуг | Кол-<br>во ♦<br>лиц | Цена со<br>скидкой | Цена без скидки 🛛 🛛 | Средний<br>показатель |
|------|------------|----------------------------------|---------------------|---------------------|--------------------|---------------------|-----------------------|
| 1.   | 29.08.2022 | Давыдова Жанна<br>Александровна  | 7,00                | 7                   | 12 500,00          | 12 500,00           | 1 785,71              |
| 2.   | 29.08.2022 | Заяц Оксана<br>Валерьевна        | 3,00                | 3                   | 7 800,00           | 7 800,00            | 2 600,00              |
| 3.   | 29.08.2022 | Рябчинская Татьяна<br>Георгиевна | 1,00                | 1                   | 1 350,00           | 1 350,00            | 1 350,00              |
| 4.   | 29.08.2022 | Свириденко Алина<br>Геннадъевна  | 9,00                | 8                   | 37 200,00          | 37 200,00           | 4 133,33              |

#### Figure 18 Отчет сгруппирован по дате и сотруднику

Оказанные услуги:

| Nº ≜ | Сотр. 🕴                         | Услуга 🕴                                                                                          | Кол-<br>во<br>услуг | Кол-<br>во<br>лиц | Цена со<br>скидкой | Цена без<br>скидки | Средний<br>показатель |
|------|---------------------------------|---------------------------------------------------------------------------------------------------|---------------------|-------------------|--------------------|--------------------|-----------------------|
| 1.   | Давыдова Жанна<br>Александровна | А20.30.021-01 Наблюдение<br>и лечение в дневном<br>стационаре (без стоимости<br>препаратов)       | 1,00                | 1                 | 2 000,00           | 2 000,00           | 2 000,00              |
| 2.   | Давыдова Жанна<br>Александровна | В01.005.001 Первичный<br>прием (осмотр,<br>консультация) врача-<br>гематолога высшей<br>категории | 5,00                | 5                 | 9 000,00           | 9 000,00           | 1 800,00              |
| 3.   | Давыдова Жанна<br>Александровна | В01.005.002 Повторный<br>прием (осмотр,<br>консультация) врача-<br>гематолога высшей<br>категории | 1,00                | 1                 | 1 500,00           | 1 500,00           | 1 500,00              |
| 4.   | Заяц Оксана<br>Валерьевна       | А11.12.003-03 Внутривенное<br>введение (калельница) (без<br>стоимости препаратов)                 | 1,00                | 1                 | 1 000,00           | 1 000,00           | 1 000,00              |

### Figure 19 Отчет сгруппирован по сотруднику и услуге

From: http://mgdemo.ru:5555/ - **MI/C Mgerm** 

Permanent link: http://mgdemo.ru:5555/doku.php?id=reports:vaolume:reestr&rev=1715959838

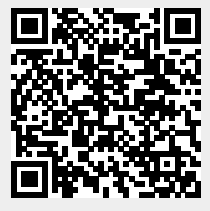

Last update: 17-05-2024 15:30